## Renaming\_your\_Classes

Classes in your Planbook file can be renamed by editing their display in the left side sidebar.

To edit your class names:

1. Be sure you're looking at your class names in the left side sidebar.

| 1 |
|---|
| 2 |
|   |
|   |
|   |
|   |

2. Double click the name of the course. The course name will change to an editable form.

| Courses<br>Physics | Hide |
|--------------------|------|
| AP Physics         | 2    |
| Chemistry          | ۷    |
|                    |      |

3. Type your new course name and press the return key. The course name will change.

| Courses<br>Physics |                     |
|--------------------|---------------------|
| Changed Name       | <ul><li>✓</li></ul> |
| Chemistry          | Ø                   |